## e-honモバイルの会員登録方法

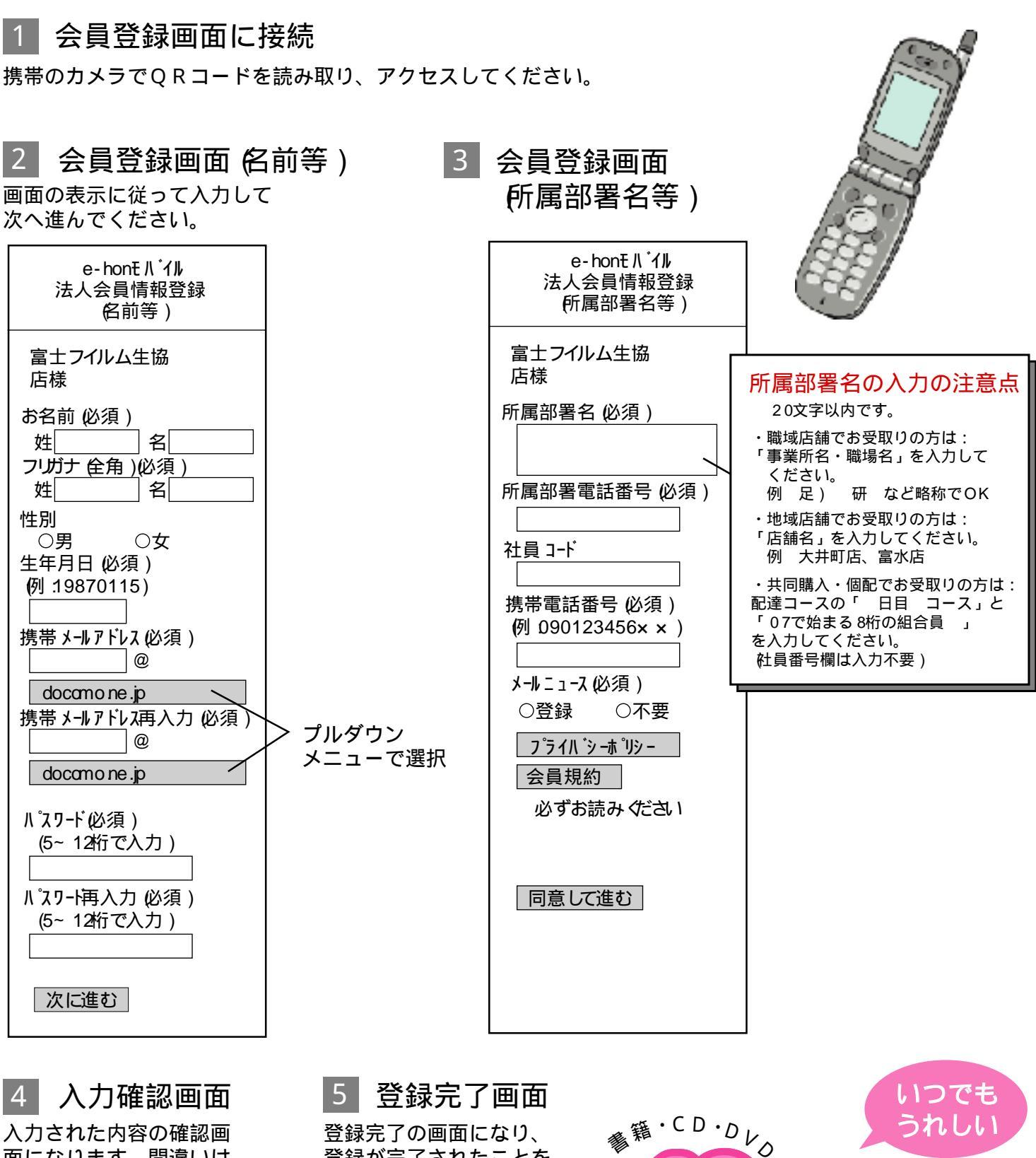

面になります。間違いは ここで修正出来ます。 内容がOKでしたら、

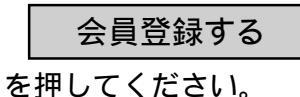

PC

から

登録完了の画面になり、 登録が完了されたことを お知らせするメールが届 きます。

QRコードは 株 デンソーウェーブの登録商標です。

http://www.fujifilm.coop

富士フイルム生協

**%**0F

書籍・CD・DVDをインターネットで

検索